# Einführung zur Aufgabengruppe 4

- vogle A very ordinary graphics learning enviroment
- Beispiel zu vogle
- Kommunikation mit anderen Rechnern
  - Datentransfer
  - Archivieren
  - Dialogtransfer

# vogle – A very ordinary graphics learning enviroment

**vogle** ist eine Bibliothek für Funktionen zum Darstellen von Grafikobjekten in 2 und 3 Dimensionen. Sie ermöglicht das Zeichnen von Geraden, Kreisen, Kurven, Kreisbögen, Polygone und auch Texten unabhängig von der jeweiligen Gerätekonfiguration. Es bestehen weiterhin die Möglichkeiten, Font festzulegen, Farben zu ändern, Füllfarben anzugeben und anderes mehr.

Es gibt eine Schnittstelle zu C, Fortran und Pascal.

Die Bibliothek ist frei verfügbar auf "The Eric H. Echidna Memorial Home Page" unter http://www.wumpus.com.au/eric/.

Im Verzeichnis http://www.informatik.uni-leipzig.de/cgip/lehre/ss03/vogle/ finden Sie die gepackte vogle - Bibliothek vogleansi.tar.gz, im Unterverzeichnis docs/ die Dokumentation, im Unterverzeichnis examples/ zahlreiche Beispiele und Installationshinweise zu vogle unter Windows.

In den IfI-Pools sind die Bibliothek unter /usr/local/lib/libvogle.a und die Headerdatei unter /usr/local/include/vogle.h verfügbar.

## Vorgabe der Fenstergröße und Fensterlage

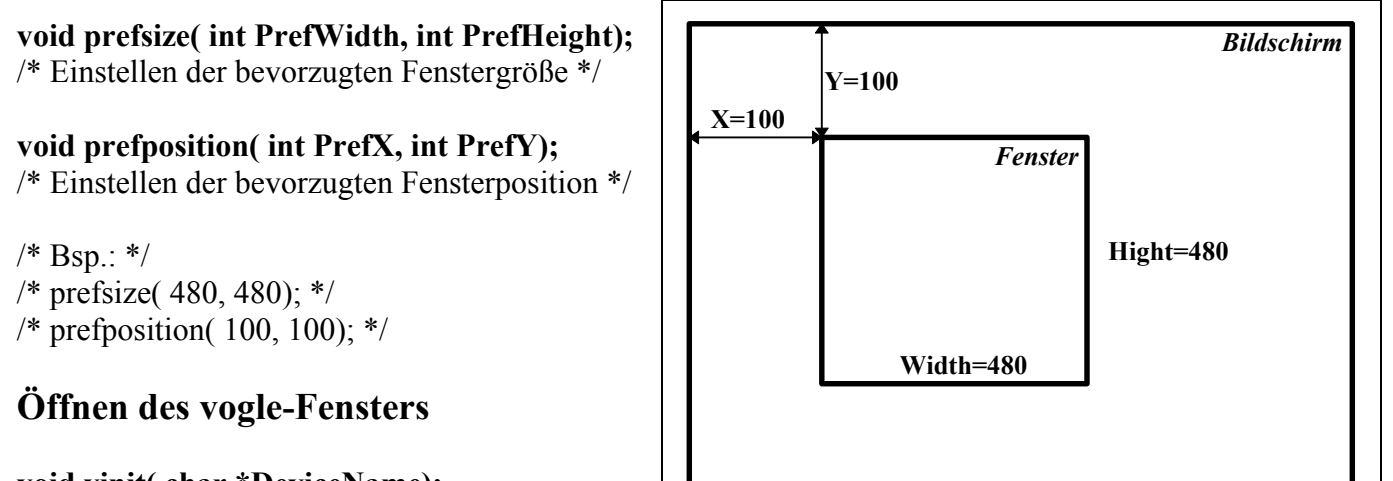

void vinit( char \*DeviceName);
/\* Initialisieren eines vogle-Devices. \*/
/\* Hier lautet der DeviceName "X11": X11-Fenster \*/

# Einstellen der Darstellungsfarbe

void color( int aColor); /\* Farbe einstellen ( WHITE, BLACK, RED, GREEN, ...)\*/

## Löschen des Fensters

void clear(); /\* Ausgabebereich löschen \*/

# Schließen des vogle-Fensters

void vexit();
/\* Schließen des vogle-Devices \*/

Monika Meiler Programmier-Praktikum

# Festlegen eines ViewPorts (Ausgabebereich)

void viewport( float Left, float Right, float Bottom, float Top)

/\* Festlegen der Eckkoordinaten eines Viewports \*/

/\* (Ausgabebereich); \*/

- /\* Die Koordinaten sind Screenkoordinaten, dabei hat das \*/
- /\* maximal eingeschriebene Quadrat die Eckkoordinaten \*/
- /\* (-1,1),(1,1),(-1,-1),(1,-1) \*/
- /\* Bsp.: viewport( -1, 1, -1, 1); \*/

## Abschneiden einer Ausgabe außerhalb des ViewPort

void clipping( int OnOff); /\* Clipping ein/aus - schalten \*/

# Festlegen eines Koordinatensystems für den ViewPort

void ortho2( float Left, float Right, float Bottom, float Top)

- /\* Festlegen des Koordinatensystems eines Viewports \*/
- /\* (Ausgabebereich), 2-dimensional-orthogonal durch \*/
- /\* Angabe der Eckkoordinaten in Weltkoordinaten \*/
- /\* also der Koordinaten, in denen sich \*/
- /\* das Geschehen abspielt, welches man darstellen will \*/
- /\* Bsp.: ortho2( -240, 240, -240, 240); \*/

# Ausgabe von Graphik und Text

void move2( float X, float Y); /\* Graphikposition auf ( X, Y) setzen (Weltkoordinaten) \*/

void draw2( float X, float Y);

/\* Linie von der aktuellen Graphikposition nach (X,Y) ziehen, \*/

/\* Graphikposition auf ( X, Y) setzen (Weltkoordinaten) \*/

void rect( float XA, float YA, float XB, float YB); /\* Zeichnen eines Rechtecks mit linker oberer Ecke ( XA, YA) \*/ /\* und rechter unterer Ecke ( XB, YB) (Weltkoordinaten) \*/

void textsize( float cWidth, float cHeight); /\* Breite und Höhe eines Textzeichens setzen (Weltkoordinaten) \*/

void drawstr( char \*aString);

- /\* Ausgabe eines Strings an der aktuellen Graphikposition, \*/
- /\* die linke untere Ecke des dargestellten Strings wird auf \*/
- /\* die aktuelle Graphikposition positioniert (Weltkoordinaten) \*/

| <b>Beispiel</b> :     | <b>Simple</b> (Simple.c, s.h., s.c, makefile) | Zeichnen eines Dreiecks       |
|-----------------------|-----------------------------------------------|-------------------------------|
| Demo:                 | Kurven                                        | Kreise, Ellipsen und Astroide |
| Monika Meiler         |                                               | Aufgabengruppe 4              |
| Programmier-Praktikum |                                               | 3/6                           |

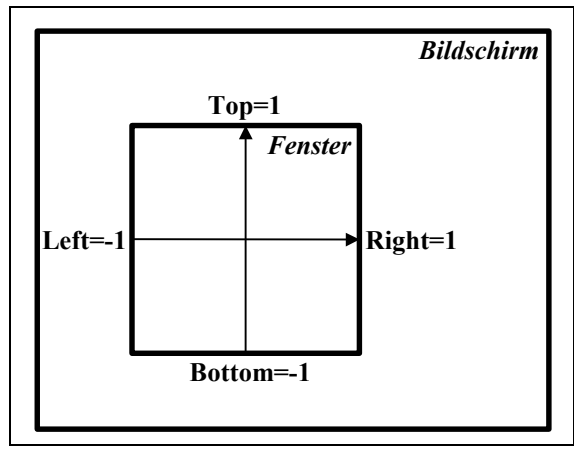

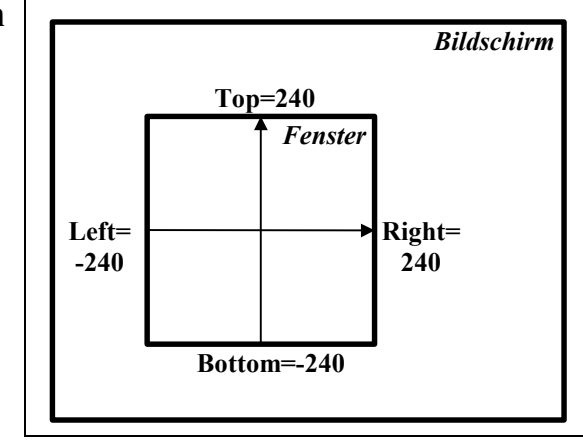

# Kommunikation mit anderen Rechnern

Bei dem Datenaustausch zwischen zwei Rechnern unterscheidet man zwischen dem Datentransfer und dem Dialogtransfer.

## Datentransfer

Um sich Dateien von entfernten Rechners zu holen, muss man wissen, auf welchem Rechner diese liegen, Zugriff auf diesen haben und den Dateitransfer durchführen können.

| ftp | file transfer protocol | Datentransfer |
|-----|------------------------|---------------|

## ftp userv1.informatik.uni-leipzig.de

Nach dem Kommando **ftp** kann der Name oder die Adresse des entfernten Rechners folgen, an dem man ein Login hat und arbeiten möchte.

| Befehl              | Beschreibung                                          |
|---------------------|-------------------------------------------------------|
| open Hostname       | Öffnen einer Verbindung                               |
| help                | Kommandoübersicht                                     |
| ls, dir             | Verzeichnisinhalt des entfernten Rechners             |
| lls, ldir           | Verzeichnisinhalt des lokalen Rechners                |
|                     | (implemantationsabhängig)                             |
| pwd                 | Aktueller Pfad des entfernten Rechners                |
| cd Verzeichnisname  | Verzeichniswechsel im entfernten Rechner              |
| lcd Verzeichnisname | Verzeichniswechsel im lokalen Rechner                 |
|                     | (implemantationsabhängig)                             |
| ascii               | Einstellen des Übertragungsmodus für ASCII            |
| binary              | Einstellen des Binärübertragungsmodus (ist schneller) |
| get                 | Empfangen einer Datei                                 |
| mget                | Empfangen mehrerer Dateien (Wildcards erlaubt)        |
| put                 | Senden einer Datei                                    |
| mput                | Senden mehrerer Dateien (Wildcards erlaubt)           |
| close               | Beendet die Hostverbindung                            |
| bye, quit           | Beenden der <b>ftp</b> – Sitzung                      |

#### anonymous-ftp:

Mit einem Gastzugang von Benutzern, die kein Login auf diesem Rechner haben, kann dieser sich in einem begrenzten Teil des Dateiensystems mittels ftp-Kommandos bewegen und auch Dateien transferieren (Archive mit freier Software).

ftp ftp.rz.uni-leipzig.delogin: anonymous oder auch ftpPassword: e-mail-Adresse (!!! Niemals das Paßwort eingeben !!!)ftp > helpKommandoübersicht

Dieser Zugang wird häufig für den Austausch von Public-Domain-Software oder -Daten genutzt. Hierzu gibt es weltweit sogenannte **anonymous ftp-Server**, auf denen verschiedenste Daten abgerufen werden können (hier: **ftp.rz.uni-leipzig.de** 

### **Internet- Browswer:**

### ftp://ftp.rz.uni-leipzig.de

Login und Passwort werden vom Browser übermittelt, Daten lassen sich über Browserfunktionen auf den lokalen Rechner speichern.

## Archivieren

Beim Datentransfer großer Datensätze ist es günstiger, die Dateien vor dem Versenden zu komprimieren. Man stellt ein Archiv zusammen, welches später wieder entarchiviert werden kann.

| tar | tap archiver | Dateien archivieren und Archive bearbeiten |
|-----|--------------|--------------------------------------------|
|     |              |                                            |

Archivieren: tar cvf TvH.tar \* Das Archiv wird in der Datei TvH.tar abgelegt.

### Archive lesen:

tar tvf TvH.tar

Der Inhalt des gesamten Archivs wird ausgegeben.

#### Entarchivieren:

tar xvf TvH.tar TvH.c

Liest die Datei TvH.c aus dem Archiv TvH.tar in das aktuelle Verzeichnis ein.

### tar xvf TvH.tar

Liest das gesamte Archiv in das aktuelle Verzeichnis ein.

| Option     | Beschreibung                                           |
|------------|--------------------------------------------------------|
| c          | Archivieren, Datensicherung                            |
| X          | Entarchivieren                                         |
| t          | Inhaltsverzeichnis eines Archivs wird ausgegeben       |
| v          | Übertragungsprotokoll auf der Standardausgabe          |
| f name.tar | Archiv name.tar befindet sich im aktuellen Verzeichnis |
| f -        | Archiv befindet sich auf der Standardausgabe           |

(cd /usr/mueller ; tar cf - .) | (cd /usr/muellerHans ; tar xf -) Das Dateiverzeichnis /usr/mueller wird nach /usr/muellerHans kopiert.

## Dialogtransfer

Um in einer interaktive Sitzung auf einen fernen Unix-Rechner über Internet zuzugreifen, verwendet man auf dem lokalen Rechner eines der folgenden Kommandos:

| telnet |                                         | Dialogtransfer                                                               |
|--------|-----------------------------------------|------------------------------------------------------------------------------|
|        | talnat uganvi infann                    | actile uni laingig da                                                        |
|        |                                         |                                                                              |
|        | Nach dem Komman                         | do teinet kann der Name oder die Adresse des fernen                          |
|        | Rechners folgen, an c                   | lem man ein Login hat und arbeiten möchte.                                   |
|        | Mit telnet werden                       | erbindungen zwischen zwei Unix-Maschinen oder einer                          |
|        | nicht Unix- und eine                    | r Unix-Maschine aufgebaut. Jedes Zeichen, einschließlich                     |
|        | Absender und Adı                        | resse, wird in ein Datenpaket verpackt. Für weite                            |
|        | Verbindungen kann a                     | uf Zeilenmodus umgeschalten werden.                                          |
|        | Befehl                                  | Beschreibung                                                                 |
|        | open Hostname                           | Öffnen einer Verbindung                                                      |
|        | auit                                    | Beenden der Verbindung                                                       |
|        | help                                    | Kommandoübersicht                                                            |
|        | status                                  | Anzeigen der Rechnerverbindung                                               |
|        | mode line                               | Zeilenmodus                                                                  |
|        | mode character                          | Zeichenmodus                                                                 |
| rlogin | remote login                            | Dialogtransfer                                                               |
|        | rlogin userv1.inforn<br>Nach dem Komman | natik.uni-leipzig.de<br>do rlogin folgt der Name oder die Adresse des fernen |

Rechners, an dem man ein Login hat und arbeiten möchte. **rlogin** funktioniert nur zwischen Unix-Maschinen. Das Kommando verschickt jedes Zeichen einzeln in einem Paket und ist deshalb für entfernte Verbindungen nicht geeignet.

| Befehl        | Beschreibung            |
|---------------|-------------------------|
| open Hostname | Öffnen einer Verbindung |
| exit          | Dialog beenden          |
| help          | Kommandoübersicht       |

Auf dem entfernten Rechner kann man mit diesen Kommandos zunächst im Textmodus zugreifen. Möchte man im **Unix-Unix-Dialog** eine X-Anwendung starten, um von einem fernen Rechner auf einen nahen Rechner z.B. eine Grafik zu exportieren, so sind die folgende Schritte auszuführen:

1. Der lokale Rechner muß dem entfernten Rechner explizit erlauben, Fenster auf dem lokalen Bildschirm zu öffnen:

*lokale Rechner* > xhost userv1.informatik.uni-leipzig.de (ferner Rechner)

- Dem fernen Rechner wird mitgeteilt, wo die X-Anwendung dargestellt werden soll (abhängig von der jeweilig verwendeten Shell, z. B. bash-Shell und ksh-Shell): *ferner Rechner* > export DISPLAY=hppool01.rz.uni-leipzig.de:0 (lokaler Rechner, 0 ... Maschine hängt nur an einem Bildschirm und dieser wird exportiert.)
- 3. Starten der X-Anwendung auf dem entfernten Rechner.